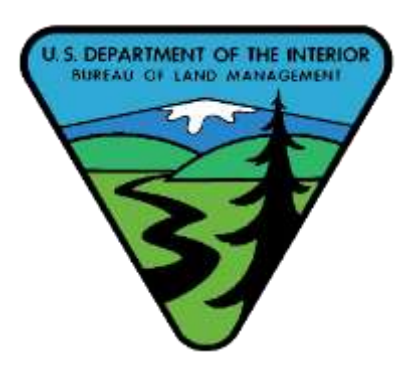

South Dakota Field Office

1-1-2022

**BLM Avenza Maps** 

100K Series Maps

https://drive.google.com/drive/folders/1hRLXwUejUDTPIs81n6ycwWQNM167B6sc?fbcl id=IwAR1siQFeuQZEQc9MsRMvpygWigmrV8jqqdyfn6naJnUc\_kQzEESzCY08ETw

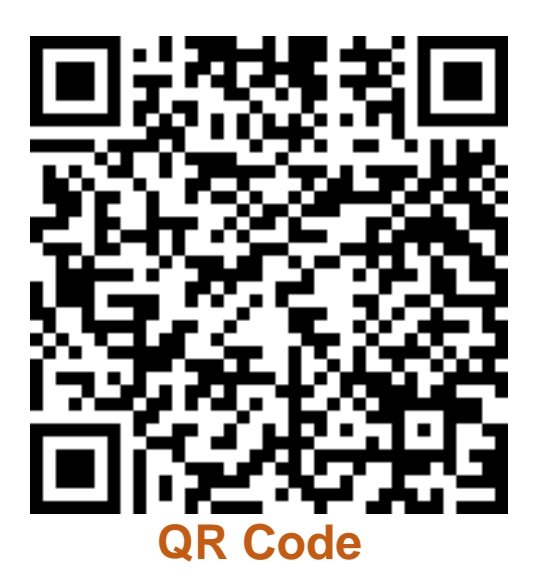

2. Tap the "+" sign to import map

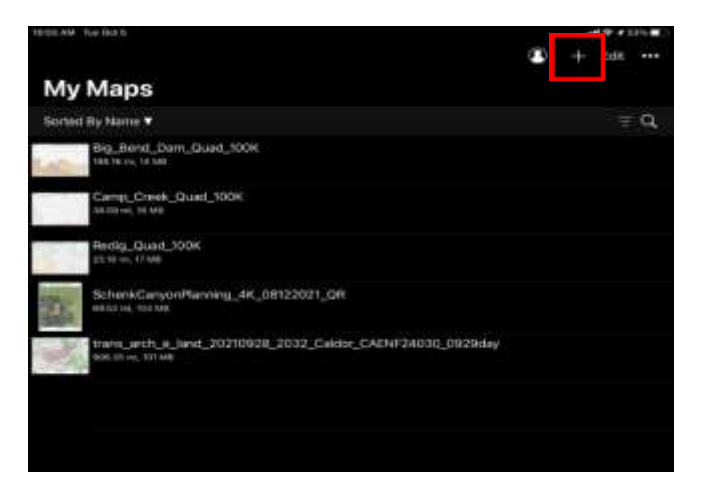

1. Open Avenza Maps on your device.

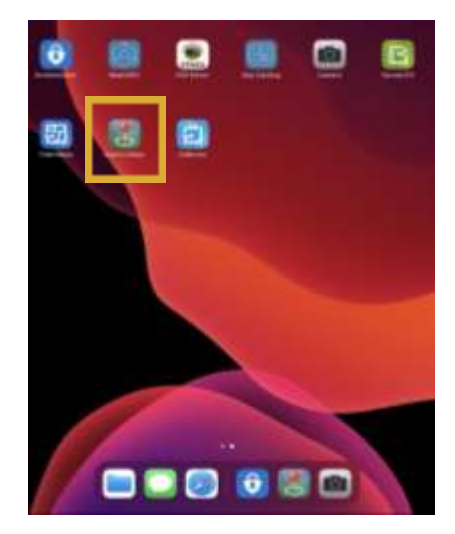

**#3** The "Import Map" page opens, tap theQR Code symbol, this should open your device camera. Hold the camera up to the QR Code to scan it. Your web browser should open and navigate to a Google Drive.

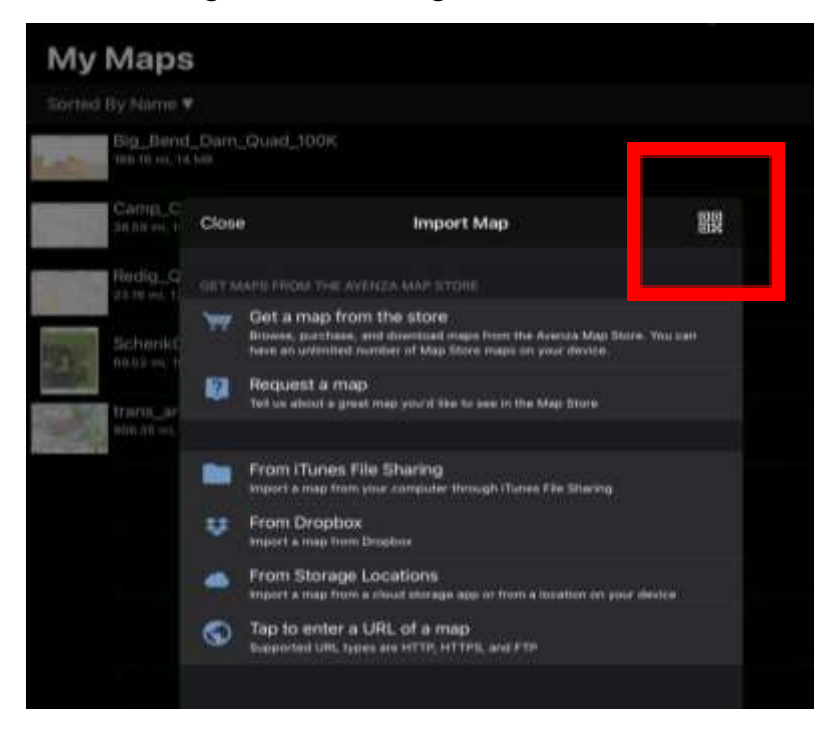

#4 Next select the map you want and double tap it to download to your device

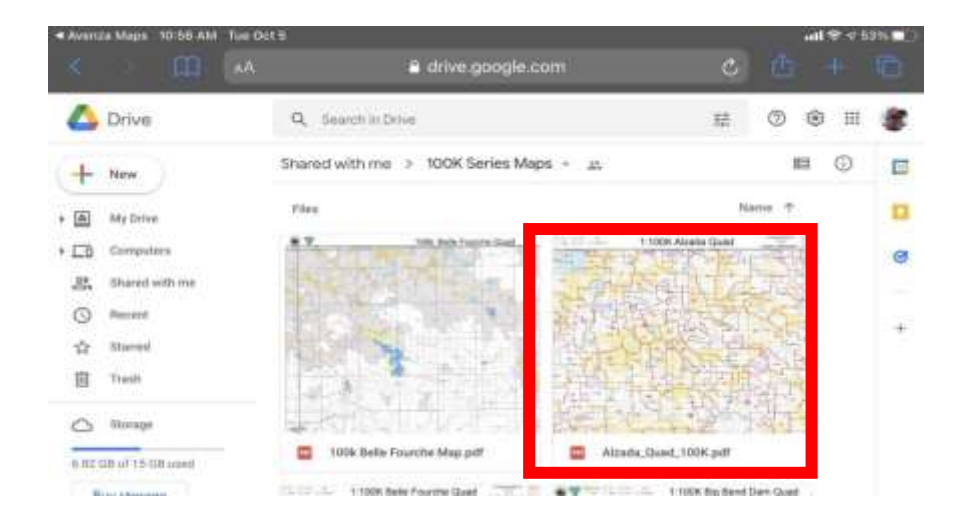

4a. You may need to tap the download icon to download to your device

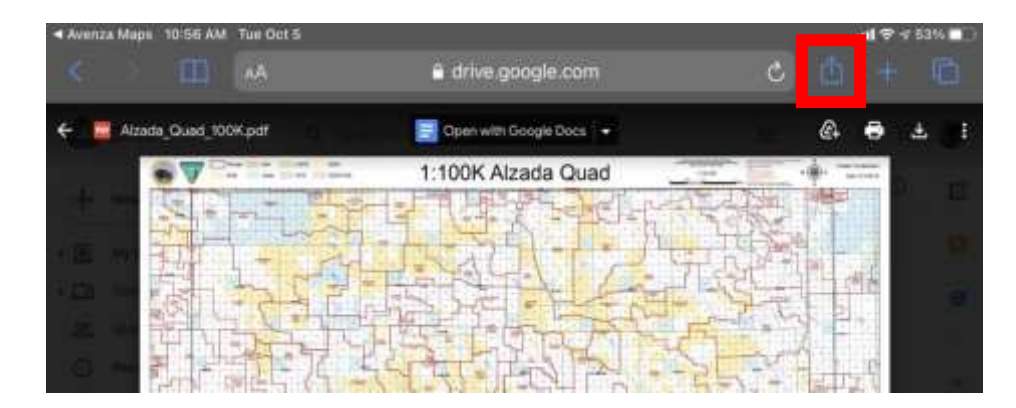

#5 The selected Map will open in a new window. Next, tap the square with arrow icon to open with Avenza maps

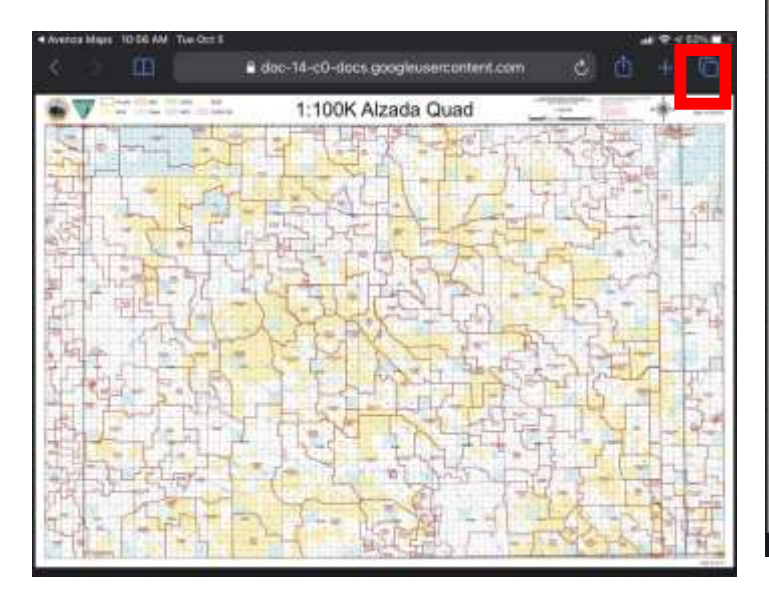

#6 Once finished, the Map should load into Avenza Maps and be ready for use.

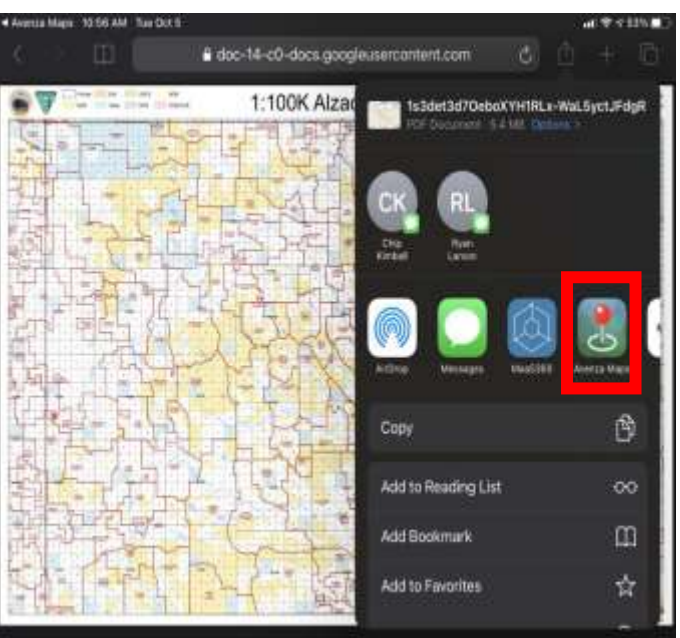

|                    |                     |                    |    | i de |    |
|--------------------|---------------------|--------------------|----|------|----|
| My Maps            |                     |                    |    |      |    |
| Sorted By Northe # |                     |                    |    |      | a, |
| Algunia Quel 100K  |                     |                    |    |      |    |
| Please Stars and   | 16-                 |                    |    |      | 11 |
| Big Bard Bart Co   | #1_1009(            |                    |    |      |    |
| Garba, Osek, Goot  | 3004                |                    |    |      |    |
| Herdin Gase (1998  |                     |                    |    |      |    |
| Chericanos film    | nag_ak_matasast.gan |                    |    |      |    |
| Barrist Bild       | 1020838_2032_0464   | 04894724030.092848 |    |      |    |
|                    |                     |                    |    |      |    |
|                    |                     |                    |    |      |    |
|                    |                     |                    |    |      |    |
|                    |                     |                    |    |      |    |
|                    |                     |                    |    |      |    |
|                    |                     |                    |    |      |    |
| and in case        |                     | W                  | 0, |      |    |